# **Financial Aid ROC Portal Guide**

We have updated our website to bring you a more efficient and modern student Financial Aid portal. Use this guide to navigate the new website for the first time.

**Questions or concerns? Contact us:** 

712.325.3277 or financialaid@iwcc.edu

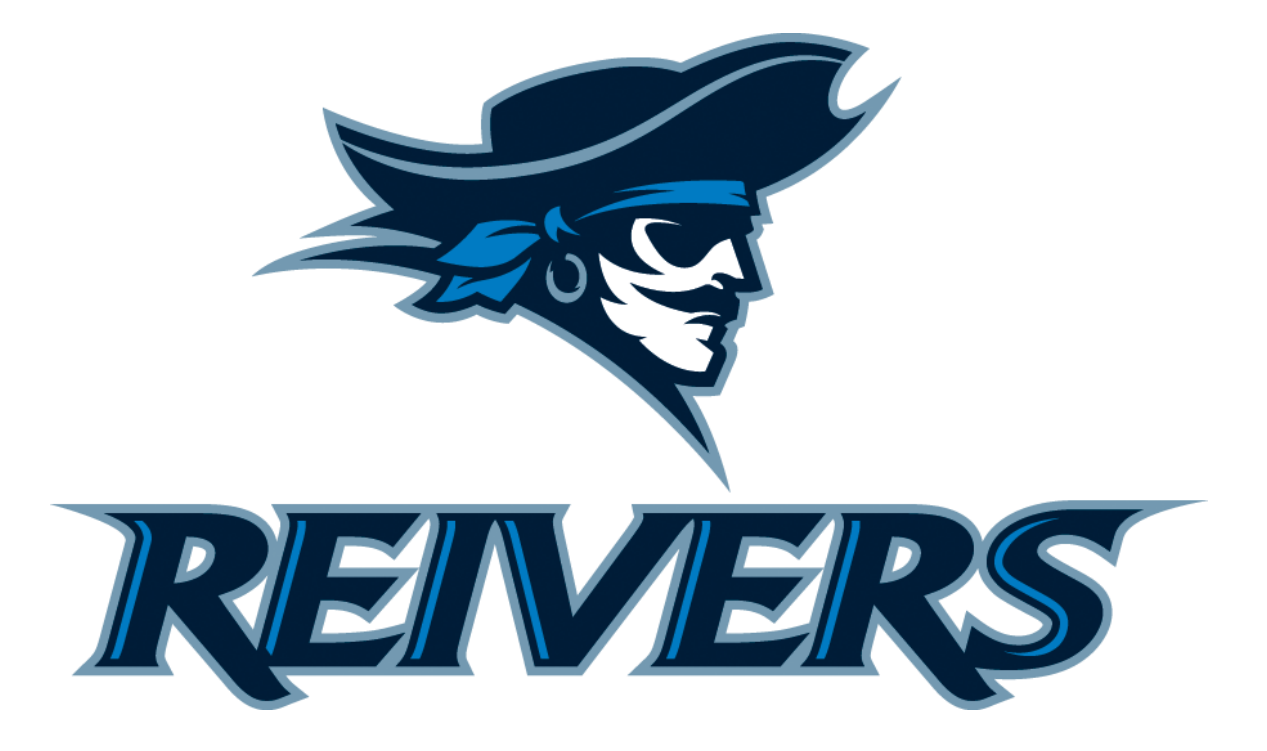

## Financial Aid Home

When you click on 'Financial Aid' under the Self-Service Menu in your ROC portal you will be taken to the Financial Aid Home page.

| ≡    |                                                | RVICE                                                                                                    | C                  | \$                                        |                                                                         | () Ariel                                | Ӿ Sign out       | ? Help        |
|------|------------------------------------------------|----------------------------------------------------------------------------------------------------|--------------------|-------------------------------------------|-------------------------------------------------------------------------|-----------------------------------------|------------------|---------------|
|      | Financial Information $\sim$                   | Financial Aid ~ Financial Aid Home                                                                                                    |                    |                                           |                                                                         |                                         |                  |               |
| ••   | Welcome to Finar<br>Use Colleague Self-Service | ncial Aid!<br>Financial Aid to assist in managing your Financial Aid package from                                                                    | n submission to co | mpletion.                                 |                                                                         |                                         |                  |               |
| ©)\$ | Select an Award Year:                          | 2016/2017 Academic Year 🔹                                                                                                    |                    |                                           |                                                                         |                                         | Contact Financia | al Aid Office |
| •    | Your File<br>Your fine<br>Review a             | nancial Aid Package is now ready!<br>ncial aid award package is now ready for your review and acceptan<br>nd accept your Financial Aid Award Package | ice.               | Amount<br>Amount<br>Total Am<br>Go to Act | Finance Accoun<br>Due 11/8/2017<br>Overdue<br>ount Due<br>count Summary | t Summary<br>\$0.00<br>\$0.00<br>\$0.00 |                  |               |
|      | Checklist                                      |                                                                                                    |                    |                                           |                                                                         | Resources                               |                  |               |
|      | Completed                                      | Complete required documents                                                                                                    |                    |                                           |                                                                         | Helpful Link                            | (S               |               |
|      | Completed                                      | Your application is being reviewed by the Financial Aid Office                                                                                       |                    |                                           |                                                                         | FAFSA Applica                           | tion             |               |
|      | Action Needed                                  | Review and accept your Financial Aid Award Package                                                                                                   |                    |                                           |                                                                         | Loan Entrance                           | Counseling       |               |
|      | Completed                                      | Complete Direct Loan Entrance Counseling                                                                                                    |                    |                                           |                                                                         | Master Promi                            | ssory Note       |               |
|      | Action Needed                                  | Sign a Direct Loan Master Promissory Note                                                                                                    |                    |                                           |                                                                         | NSLDS Inform                            | ation            |               |
| ٩    | Pell Lifetime El                               | igibility Used (maximum 600%)                                                                                                    |                    |                                           |                                                                         |                                         |                  |               |
|      | Pell Lifetime El                               | igibility Used (maximum 600%)                                                                                                    | 62.510             | 196                                       |                                                                         |                                         |                  |               |
|      | Financial Aid C                                | ounselor                                                                                                    |                    |                                           |                                                                         |                                         |                  |               |
|      | Financial Aid O                                | ffice <b>\$</b> <u>712.325.3277</u>                                                                                                    |                    | 🖾 <u>Contact Fin</u>                      | ancial Aid Offi                                                         | <u>ce</u>                               |                  |               |
|      |                                                |                                                                                                    |                    |                                           |                                                                         |                                         |                  |               |

At the top of the page choose the Award Year and you will be able to view the following items:

- Your most recent Satisfactory Academic Progress (SAP) status
- A link to your student billing account under 'Student Finance'
- Your checklist and the next item you need to complete
- Graphics that show how much pell and loan funds you've used so far in your education
- How to contact us
- Helpful website links

Always pay special attention to your Checklist. It will help guide you by showing you what you have already completed and what you still need to do. Your next step will show up on top of your checklist.

| a la la la la la la la la la la la la la |          | Master<br>You have<br>Note (MP<br>MPN on f<br>Sign a Di | Promissory Note<br>been awarded a Direct Loan, but do not have an active Direct Loan Master Promissory<br>N) on file. In order to receive these funds, you must have an active, signed Direct Loan<br>file.<br>rect Loan Master Promissory Note |
|------------------------------------------|----------|---------------------------------------------------------|----------------------------------------------------------------------------------------------------|
| Che                                      | cklist   |                                                         |                                                                                                    |
| 0                                        | Complet  | ed                                                      | Complete Direct Loan Entrance Counseling                                                                                                    |
| <b>A</b>                                 | Action N | eded                                                    | Sign a Direct Loan Master Promissory Note                                                                                                    |

To take action your next step you can click on the links provided or navigate between pages using the drop down menu under the Financial Aid tab

| RÐ                            | SELF-SERV<br>TEST | ICE                                     |        |
|-------------------------------|-------------------|-----------------------------------------|--------|
| Financial Infor               | mation ~          | Financial Aid                           | me     |
| Welcome t                     | o Financ          | Financial Aid Home                      |        |
| Use Colleague Self-Service Fi |                   | Required Documents                      | ncial  |
| Select an Awa                 | ard Year: 20      | <u>My Awards</u>                        |        |
|                               |                   | <u>Request a New Loan / Adjust Loan</u> |        |
| r÷-1                          | Your Fina         | Award Letter                            |        |
| \$                            | Your finan        | Correspondence Option                   | ır re\ |
|                               |                   | Satisfactory Academic Progress          |        |
|                               |                   |                                         |        |
|                               |                   |                                         |        |

#### **Required Documents**

On this page you will find a list of any documents/items Financial Aid is requesting from you. Make sure to complete and return any items marked as incomplete. You can click the link beneath each item to access the form you need.

Once you have turned in your document and we enter it into our system it will show up as a completed item.

|                                                                                                    |                        | Ariel Sign out ? He                                            | lp |
|----------------------------------------------------------------------------------------------------|------------------------|----------------------------------------------------------------|----|
| Financial Information - Financial Aid - Required Documents                                                                              |                        |                                                                |    |
| Required Financial Aid Documents<br>Be sure to submit ALL required documents before their due date to make sure your Financial Aid pack | rage is not delayed.   |                                                                |    |
| Select an Award Year: 2016/2017 Academic Year                                                                                           |                        | 🖾 <u>Contact Financial Aid Office</u>                          | e  |
|                                                                                                    |                        |                                                                | _  |
| Incomplete                                                                                                    | Complete               |                                                                |    |
| Incomplete 16/17 Verification Worksheet<br>Click Here To View and Print Form                                                            | Received<br>07/19/2017 | 16/17 Verification Worksheet Click Here To View and Print Form |    |
|                                                                                                    | Received<br>09/09/2016 | 16/17 Revised Loan Notice                                      |    |
|                                                                                                    |                        |                                                                |    |

#### **My Awards**

On this page you are able to see what you have been awarded and accept/reject your loans.

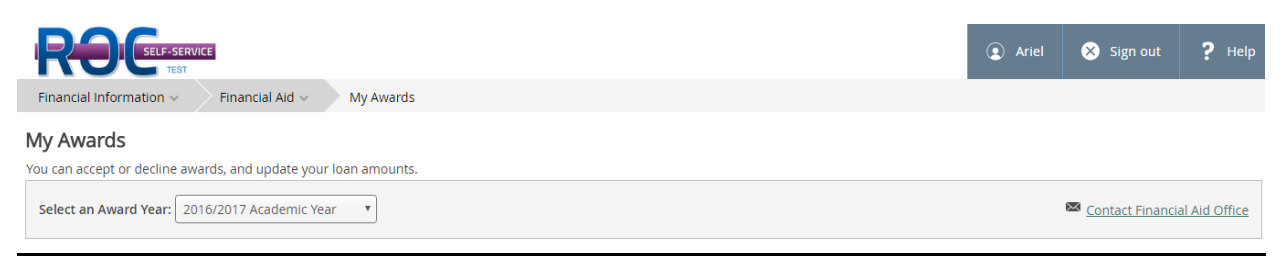

#### You have the following Awards

Your award package assumes you will be enrolled full-time. If you enroll less than full-time, the financial aid you actually receive may be less than what is stated here. Please contact your Financial Aid counselor if you have questions about your enrollment status.

| Scholarships and Grants<br>Money you don't have to pay back |          | \$10,526.00          |            |            |           |
|-------------------------------------------------------------|----------|----------------------|------------|------------|-----------|
| Award                                                       | Status   | Total Awarded Amount | 16 Fall    | 17 Spring  | 17 Summer |
| Federal Pell Grant<br>~ <u>View award</u>                   | ACCEPTED | \$3,608.00           | \$2,908.00 | \$0.00     | \$700.00  |
| ● Football Scholarship                                      | PENDING  | \$6,568.00           | \$4,068.00 | \$2,500.00 | \$0.00    |
| Outside Scholarship<br>~ <u>View award</u>                  | ACCEPTED | \$350.00             | \$350.00   | \$0.00     | \$0.00    |

| Money you have to pay back                       |           | \$5,972.00           |            |            |           |
|--------------------------------------------------|-----------|----------------------|------------|------------|-----------|
| Award                                            | Status    | Total Awarded Amount | 16 Fall    | 17 Spring  | 17 Summer |
| Subsidized Loans<br>~ <u>Accept or Decline</u>   | Estimated | \$3,500.00           | \$1,750.00 | \$1,750.00 | \$0.00    |
| Unsubsidized Loans<br>~ <u>Accept or Decline</u> | Estimated | \$2,472.00           | \$277.00   | \$2,195.00 | \$0.00    |
| Award Total                                      |           |                      |            |            |           |
| Award                                            |           | Total Awarded Amount | 16 Fall    | 17 Spring  | 17 Summer |
| Total Awards<br>~ <u>Accept or Decline All</u>   |           | \$16,498.00          | \$9,353.00 | \$6,445.00 | \$700.00  |

| Lo | oan Requirements Checklist |                                                                                                    |  |  |  |  |
|----|----------------------------|----------------------------------------------------------------------------------------------------|--|--|--|--|
| 0  | Complete                   | Complete Direct Loan Entrance Counseling<br>You completed the Direct Loan entrance counseling on 06/13/2017 |  |  |  |  |
| ▲  | Incomplete                 | Sign a Direct Loan Master Promissory Note                                                                   |  |  |  |  |

Your awards are split between money that you do not have to pay back (grants/scholarships/ work study) and money you do have to pay back (loans).

#### **Grants/Scholarships**

Grants and scholarships are automatically accepted for you – you don't need to take action on them.

#### **College Work Study**

You must first apply to and be hired for an on campus college work study job to start earning these funds.

#### <u>Loans</u>

If you want to take out student loans you will need to accept them; you do that on this page.

| Money you have to pay back                     |           | \$5,972.00           |   |                       |                                     |                             |
|------------------------------------------------|-----------|----------------------|---|-----------------------|-------------------------------------|-----------------------------|
| Award                                          | Status    | Total Awarded Amount |   | 16 Fall               | 17 Spring                           | 17 Summer                   |
| Subsidized Loans<br>~ <u>Accept or Decline</u> | Estimated | \$3,500.00           |   | \$1,750.00            | \$1,750.00                          | \$0.00                      |
| Unsubsidized Loans<br>^ <u>Close</u>           | Estimated | \$2,472.00           |   | \$277.00              | \$2,195.00                          | \$0.00                      |
| Maximum Loan Amount                            |           | \$4,680.00           |   |                       |                                     |                             |
| Direct Loan-Unsubsidized                       | Estimated | \$277.00             |   | \$277.00              | \$0.00                              | \$0.00                      |
| Check the terms you will be attending.         |           |                      |   |                       |                                     |                             |
| 🗹 16 Fall                                      |           | \$277.00             | i | You may accept the en | tire loan amount, change the loan a | mount, lower it to zero, or |
| 17 Spring                                      |           | \$0.00               | - | uecine the entre loan |                                     | ne maximum amount.          |
| 17 Summer                                      |           | \$0.00               |   |                       |                                     |                             |
| Total                                          |           | \$277.00             |   |                       |                                     |                             |

You can accept loans for all terms or choose only the terms you need. You can accept the full amount you are offered or you can adjust your loan to just what you need.

At the bottom of the page you are reminded of the items you need to complete so we can process your loans.

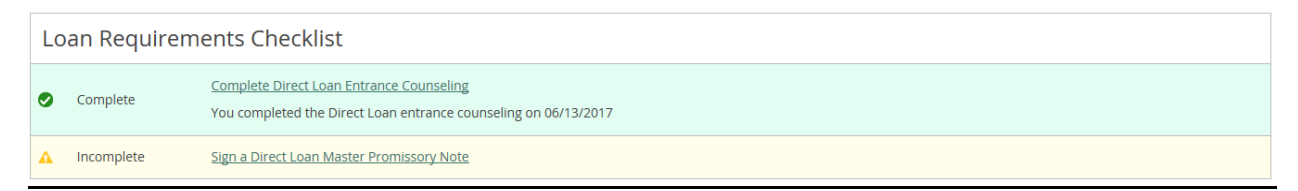

#### **Request a New Loan**

Sometimes you will accept your loans on the My Awards page and then need to make a change.

On the Request a New Loan page you can request that we change the amount of your loan or cancel it all together.

| ROCELF-SERVICE<br>TEST                                                            | Ariel Sign out ? Help                             |
|-----------------------------------------------------------------------------------|---------------------------------------------------|
| Financial Information V Financial Aid V Request a New Loan / Adjust Loan          |                                                   |
| Loan Adjustment<br>You can request a new loan and review submitted loan requests. |                                                   |
| Select an Award Year: 2016/2017 Academic Year                                     | 🖾 <u>Contact Financial Aid Office</u>             |
| Enter Loan Amount     Select Periods     Reference of the Requested Amount        | view & Submit O Confirmation                      |
| Request \$2,908.00 in loans     Comme                                             | nts (Please indicate if you wish to cancel loans) |
| Estimated Cost of Attendance \$18,706.00                                          |                                                   |

There are four steps to adjust your loan

- 1. Enter the amount of loan you want to receive
- 2. Select what semester(s) you are requesting
- 3. Review and submit your request
- 4. View your confirmation screen so you know the request went through

Once you have requested a change you will see that we are processing your request. You cannot request another change until we have approved or denied your first request.

| Loan Request In Progress                                                                                                    |
|----------------------------------------------------------------------------------------------------|
|                                                                                                    |
| You've successfully submitted a request for a new loan in the amount of <b>\$3,000</b> on 07/19/2017.                                                                     |
| You can only submit one loan request at a time for this award year.                                                                                                    |
| You will be notified when your request is accepted or rejected by the financial aid office. Your<br>Financial Aid counselor may contact you to discuss this loan request. |
|                                                                                                    |

#### **Award Letter**

You can access your Award Letter any anytime through this page. Choose your award year and your most current award letter will be created. You will also have access to your award letter history meaning you can go back and view all your old award letters for the year.

| RED SELF-SERVICE<br>TEST                                                                        | <ol> <li>Ariel</li> </ol> | Ӿ Sign out       | ? Help        |
|-------------------------------------------------------------------------------------------------|---------------------------|------------------|---------------|
| Financial Information V Financial Aid V Award Letter                                            |                           |                  |               |
| Award Letter                                                                                    |                           |                  |               |
| Please complete the electronic signature or print and deliver to the Financial Aid Office.      |                           |                  |               |
| Select an Award Year: 2016/2017 Academic Year  2016/2017 Academic Year  2016/2017 Academic Year |                           | Contact Financia | al Aid Office |
| 2015/2016 Academic Year                                                                         |                           |                  |               |
|                                                                                                 |                           |                  |               |

## **Correspondence Option**

We communicate with all students electronically. Once you are a registered student all communication is sent to you electronically to your official IWCC email.

You can opt-in to receive hard copies of your Financial Aid correspondence. Please note you will still receive electronic communication to your IWCC email. The hard copies you receive will be the same as the electronic communication you receive, they will simply take longer to reach you. All hard copies will be mailed to the address you have provided to the school. It is your responsibility to make sure you have an updated address on file with the college.

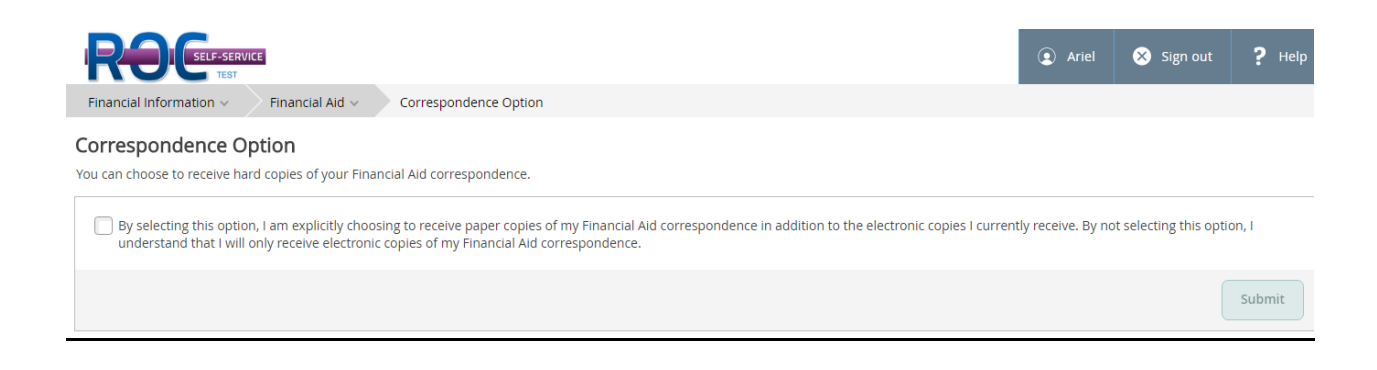

### **Satisfactory Academic Progress**

In order to receive Financial Aid funds you must be in good academic standing. Each semester Financial Aid determines your Satisfactory Academic Progress (SAP) status and whether you remain eligible for Financial Aid.

On this page you can view your current status and data that was used to determine your status.

|                                       |                                                   |                                                         |                             | <ol> <li>Ariel</li> </ol> | Ӿ Sign out                     | ? Help |
|---------------------------------------|---------------------------------------------------|---------------------------------------------------------|-----------------------------|---------------------------|--------------------------------|--------|
| Financial Information                 | cial Aid 🗸 🛛 Satisfactory Academic F              | Progress                                                |                             |                           |                                |        |
| Satisfactory Academic Pro             | ogress                                            |                                                         |                             |                           |                                |        |
| You can view your Satisfactory Academ | nic Progress for an evaluation period.            |                                                         |                             |                           |                                |        |
|                                       |                                                   |                                                         |                             |                           |                                |        |
| Vou are currently makin               | g satisfactory academic progress. Ple             | ase contact your Financial Aid Counselor if yo          | ou need further assistance. | Conta<br>Contac           | ict<br>It Financial Aid Office | 1      |
| SAP Status                            | Date Reviewed: 12/20/2016                         | SAP Details                                             |                             |                           |                                |        |
| Semester Reviewed                     | 16/FA - 16/FA                                     | <ul> <li>Maximum Timeframe</li> </ul>                   | 96.00                       |                           |                                |        |
| Program:                              | General Studies AGS                               | <ul> <li>Semester Hours<br/>Attempted</li> </ul>        | 15.00                       |                           |                                |        |
| SAP Status:                           | Probation                                         | <ul> <li>Semester Hours</li> <li>Completed</li> </ul>   | 15.00                       |                           |                                |        |
| ♥ What does Probation Acad            | demic Progress mean?                              | <ul> <li>Semester GPA</li> </ul>                        | 2.600                       |                           |                                |        |
|                                       |                                                   | <ul> <li>Semester Pace</li> </ul>                       | 100.00%                     |                           |                                |        |
|                                       |                                                   | <ul> <li>Cumulative Hours<br/>Attempted</li> </ul>      | 25.00                       |                           |                                |        |
|                                       |                                                   | <ul> <li>Cumulative Hours</li> <li>Completed</li> </ul> | 18.00                       |                           |                                |        |
|                                       |                                                   | <ul> <li>Cumulative GPA</li> </ul>                      | 2.833                       |                           |                                |        |
|                                       |                                                   | <ul> <li>Cumulative Pace</li> </ul>                     | 72.00%                      |                           |                                |        |
|                                       |                                                   |                                                         |                             |                           |                                |        |
| SAP Appeal Status                     |                                                   | SAP History                                             |                             |                           |                                |        |
| Your appeal status:                   | Appeal Approved                                   | Semester Reviewed                                       | SAP Status                  |                           |                                |        |
| Appeal date:                          | 06/13/2017                                        | 16/SU - 16/SU                                           | Warning >                   |                           |                                |        |
| FA Counselor:                         | Financial Aid Office                              |                                                         |                             |                           |                                |        |
|                                       | V 712.325.3277<br>Contact Financial Aid<br>Office |                                                         |                             |                           |                                |        |
|                                       |                                                   |                                                         |                             |                           |                                |        |

Use the drop down feature next to each item for more information on what each term means and what data is being examined.

| SAP Details                                                                                                    |       |  |
|----------------------------------------------------------------------------------------------------|-------|--|
| <ul> <li>Maximum Timeframe</li> </ul>                                                                                                    | 96.00 |  |
| The total number of credits for which you can receive financial aid. This includes all credits attempted at IWCC (whether or not you received financial aid for those credits), all transfer credits, all developmental education credits, all ESL credits and all credits by examination. |       |  |

You can also view your SAP status from past semesters to see how you are progressing.

| SAP History       |            |
|-------------------|------------|
| Semester Reviewed | SAP Status |
| 16/SU - 16/SU     | Warning >  |

# <u>Remember to be eligible for financial aid you must maintain a cumulative G.P.A</u> of 2.0 and complete at least 67% of all the classes you have taken.

#### **Home Button**

On any page you have access to the side bar which includes the Home button.

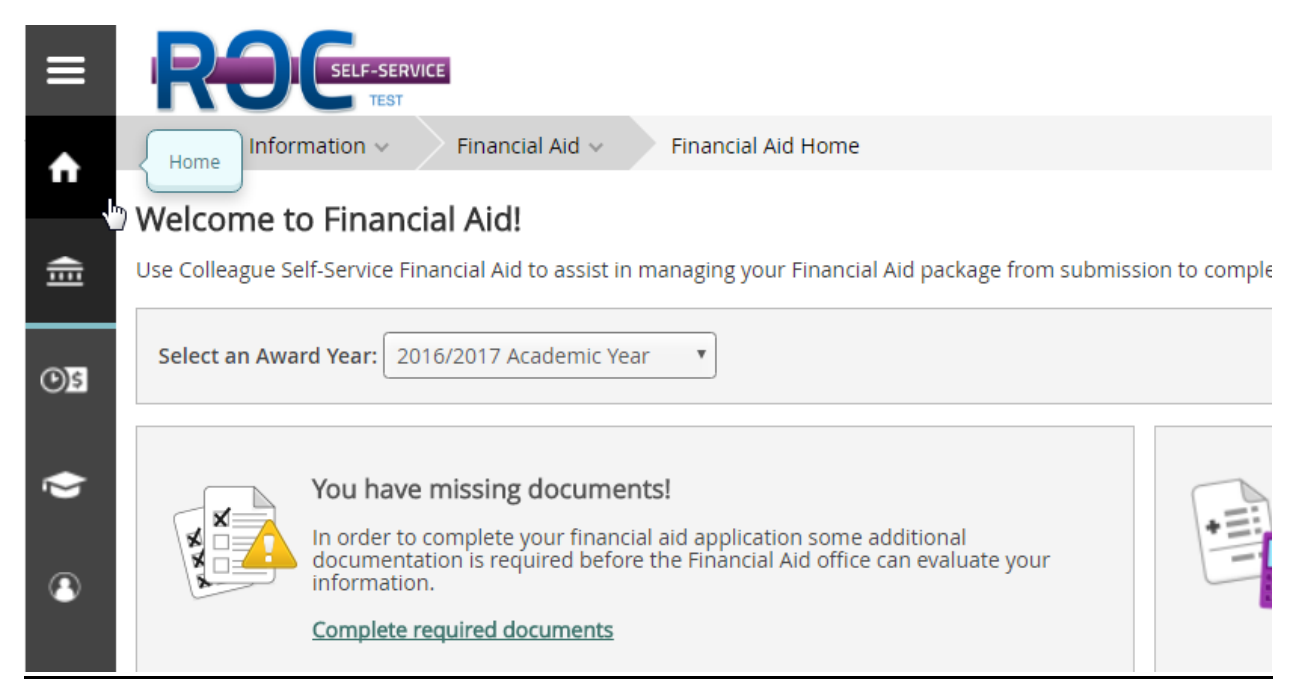

If you click on the home button in Self-Services you will arrive at this screen.

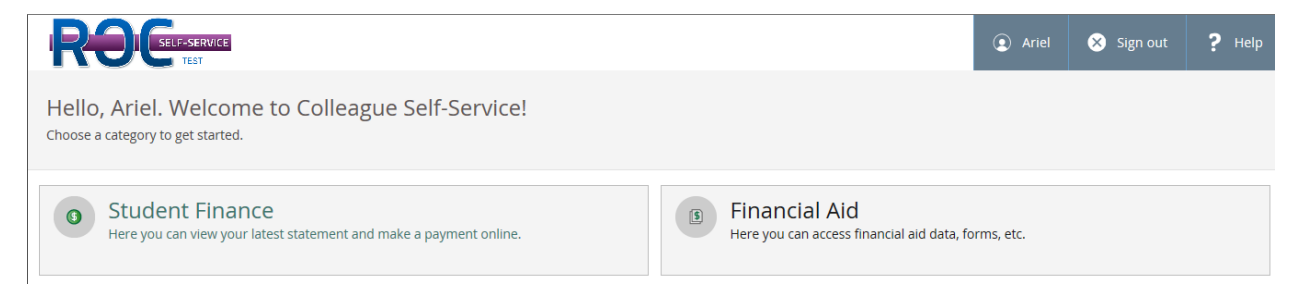

You will see the options 'Student Finance' and 'Financial Aid'.

The 'Financial Aid' option takes you back to all of the screens previously covered.

# **Student Finance**

The 'Student Finance' option will take you to your billing information and account summary. Here you can see the breakdown of your charges, what financial aid/payments have been applied to your account, your current balance and links to payment options.

| ROCEPTER                                                  | • Ariel | Ӿ Sign out      | ? Help    |
|-----------------------------------------------------------|---------|-----------------|-----------|
| Financial Information V Student Finance V Account Summary |         |                 |           |
| Account Summary<br>View a summary of your account         |         |                 |           |
| Account Overview                                          |         |                 |           |
| Amount Overdue \$0.00                                     |         |                 |           |
| Total Amount Due \$0.00                                   | Ν       | Make a Paymer   | <u>nt</u> |
| Total Account Balance \$0.00                              |         | Account Activit | Ϋ́        |
|                                                           |         |                 |           |

This is your billing information so any questions about your bill should be directed to the Cashier/Business office at 712.325.3225 or <u>studentbilling@iwcc.edu</u>

## Need Help?

If you need help at any time please reach out to us, we are here to assist you. Contact us by phone or email

# 712.325.3277 or financialaid@iwcc.edu

You can also come see us in the Welcome Center located on the first floor of Clark Hall. Our hours of availability are:

| Monday    | 8:00am-6:00pm |
|-----------|---------------|
| Tuesday   | 8:00am-6:00pm |
| Wednesday | 8:00am-6:00pm |
| Thursday  | 8:00am-6:00pm |
| Friday    | 8:00am-3:00pm |
|           |               |